## Sending PDF Using the Explorer

## Overview

This guide provides a brief overview on how to send a PDF document using the Medical-Objects Explorer software (Meridian).

If you require any assistance with the process or configuration, or if you have any questions, please contact the Medical-Objects Helpdesk on (07) 5456 6000.

## Sending a PDF

1. Within the Medical-Objects Explorer Client, select Create Document from the top menu, and select New Patient, then Send PDF Document.

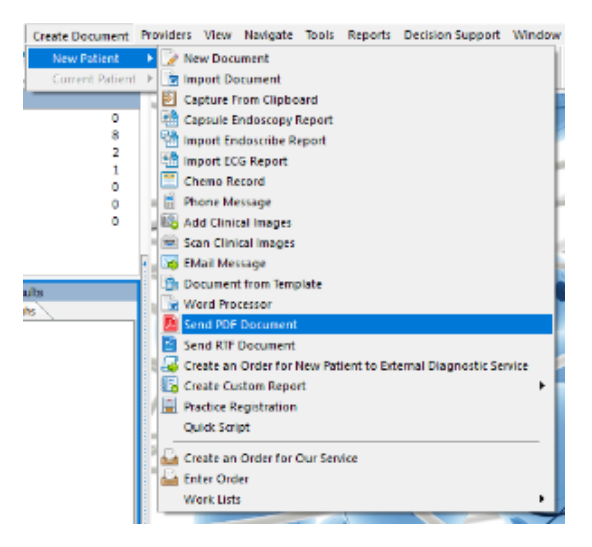

2. Select the PDF you wish to send.

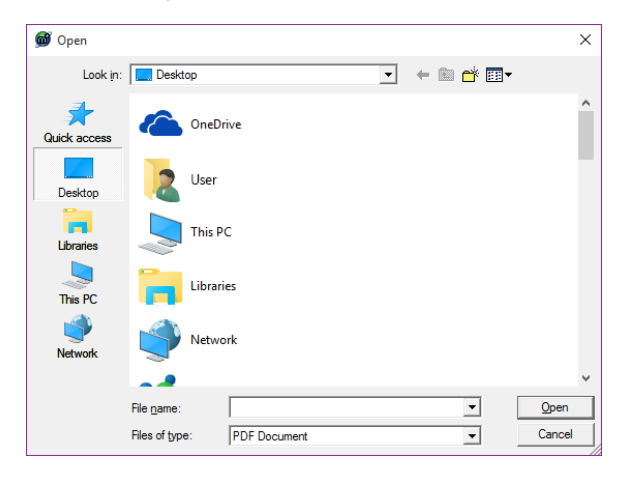

If the PDF appears blank or distorted, You can configure the explorer to use a third party document reader.

1 Overview 2 Sending a PDF a. In the Explorer, Select View from the top menu, and choose Configuration.

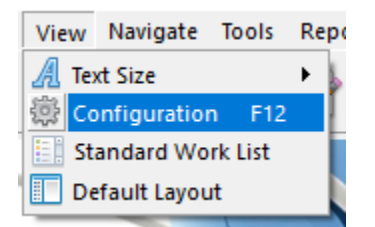

b. Select Report Display Options from the left hand panel.

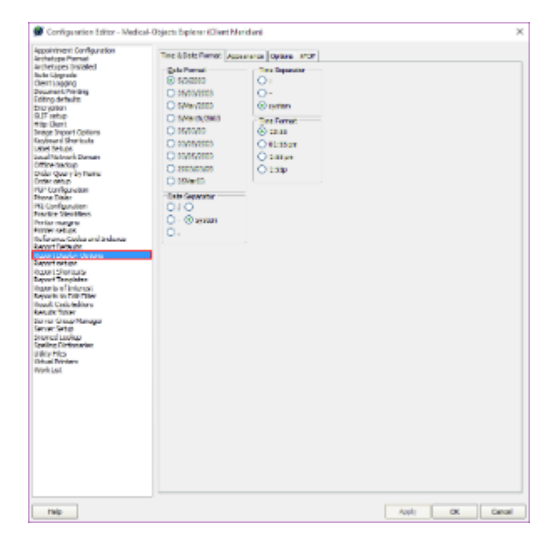

c. Select the **Options** tab, and check the box beside **Use Adobe Acrobat to view PDF** files.

| Appointment Configu<br>Archetype Format      | Time & Date Format Appearance Options XFDF |
|----------------------------------------------|--------------------------------------------|
| Archetypes Installed                         | Date Format                                |
| Auto-Upgrade                                 | ○ F(2)2002                                 |
| Client Logging                               | 0;                                         |
| Document Printing                            | 0 05/03/2003 0 -                           |
|                                              |                                            |
| Configuration Editor - Medica                | al-Objects Explorer (Client Meridian) X    |
| ppointment Configuration<br>irchetype Format | Time & Date Format Appearance Options XFDF |
| rchetypes Installed                          | Show Button Images                         |
| iuto-Upgrade<br>Tient Looging                | Dow Terranoa                               |
| locument Printing                            |                                            |
| diting defaults                              | Wew Referrals as RIT                       |
| incryption                                   | Allow open with External RTF editor        |
| Ittp Client                                  | Highlight patients under 18 years of age   |
| mage Import Options                          | Vi Line Adobe Accelent to view DDC files   |
| eyboard Shortcuts                            |                                            |
| adel detups<br>ocal Network Domain           | Select all Reports by default in lists     |
| Offline backup                               | Use ProfessionalPrint for Lists            |
| order Query by Name                          | Word Wrap ProfessionalPrint                |
| rder setup<br>GP Coofiguration               | V Disniay Englishes                        |
| hone Dialer                                  | Conjunt Conjunto                           |
| KI Configuration                             | V Display Organisation                     |
| ractice Identifiers                          | Display Image Caption On Print             |
| rinter margins                               | Pathology Printing                         |
| eference Codes and Indexes<br>eport Defaults | Image Percent 90 \$                        |
| leport setups                                | Results for edition                        |
| eport Shortouts                              |                                            |
| eport remplates                              | Maximum number 500 -                       |
| eports to Edit Filter                        |                                            |
| esult Code Editors                           |                                            |
| esults Ticker                                |                                            |
| erver Group Manager<br>ierver Setun          |                                            |
| nomed Lookup                                 |                                            |
| pelling Dictionaries                         |                                            |
| Itility Files                                |                                            |
| r wai Printers<br>Vork List                  |                                            |
| 101 11 2021                                  |                                            |
|                                              |                                            |
|                                              |                                            |
|                                              |                                            |
|                                              |                                            |
|                                              |                                            |
|                                              |                                            |
|                                              |                                            |
|                                              |                                            |
|                                              |                                            |
|                                              |                                            |
|                                              |                                            |
|                                              |                                            |
|                                              |                                            |

- d. Select Apply and OK to save your changes.
- Patient details will not be automatically filled out, to add them click the torch icon under surname and use the Lookup Patient box to locate them. You can also manually fill out the Patients details.

| 🞯 Report Details                                |                                |                           |                     |               | ×         |   |
|-------------------------------------------------|--------------------------------|---------------------------|---------------------|---------------|-----------|---|
| Ratest Datale                                   |                                |                           | Editation Datal     |               |           |   |
| Surname Firstin                                 | ате                            | Middle name               | Addressed to        |               |           |   |
| >                                               |                                |                           | ×                   |               | i 🖉 🦊     |   |
| DOB Sex                                         | Medicare Number                |                           | Copies to           |               |           |   |
|                                                 | •                              |                           |                     |               | 4         |   |
| Street Address                                  |                                |                           |                     |               | •         |   |
|                                                 |                                |                           |                     |               |           |   |
| City                                            |                                | State Postco:             | Se                  |               |           |   |
|                                                 | >                              | •                         | •                   |               |           |   |
| Patient glass Outpatient                        | Financial Class                |                           | •                   |               |           |   |
| Parrort Datale                                  |                                |                           |                     |               |           |   |
| Reguest Date Observ                             | ation Date Request Order Numbe | r from                    |                     |               |           |   |
| 15.8.2016 🛞                                     | 15.8.2016 🛞                    | Molly G                   | REIG (MG4558001LH)  |               | *         |   |
| Full Lab No Report                              | Title                          | Ginical Area              |                     |               |           |   |
| 4DFEF9F4-6C30-4A9E Consu                        | Itation Note                   | Clinical letter or report |                     |               | -         |   |
|                                                 |                                |                           |                     |               |           |   |
|                                                 |                                |                           |                     |               | -         |   |
| Consultation Note                               |                                |                           |                     |               |           |   |
|                                                 |                                |                           |                     |               | 1         |   |
|                                                 |                                |                           |                     |               | -         |   |
|                                                 |                                |                           |                     |               | -         |   |
|                                                 |                                |                           |                     |               |           |   |
|                                                 |                                |                           |                     |               |           |   |
|                                                 |                                |                           |                     |               |           |   |
|                                                 |                                | nedica                    | al.                 |               |           |   |
|                                                 | <u></u>                        |                           |                     | TODATION      |           |   |
|                                                 | CLIN                           | ICAL APPLICATION          | 5, MESSAGING AND IN | TEGRATION     |           |   |
|                                                 |                                |                           |                     |               |           |   |
|                                                 | Medical-Objects                |                           |                     |               |           |   |
|                                                 | Suite 15/102 Wises Road        |                           |                     |               |           |   |
|                                                 | Maroochydore, QLD, 4558        |                           |                     |               |           |   |
|                                                 |                                |                           |                     |               | _         |   |
|                                                 | PE: Test Patient               |                           |                     |               |           |   |
|                                                 | DOR: 12/12/1990                |                           |                     |               |           |   |
|                                                 | 22 Test Street                 |                           |                     |               |           |   |
|                                                 | Maroochydore OLD 4558          |                           |                     |               |           |   |
|                                                 |                                |                           |                     |               |           |   |
|                                                 | nud                            |                           |                     |               |           |   |
| Confidential Report                             |                                |                           |                     |               | OK Cancel |   |
|                                                 |                                |                           |                     |               |           |   |
|                                                 |                                |                           |                     |               |           |   |
| ~                                               |                                |                           |                     |               |           |   |
| 👹 Lookup Patien                                 | t                              |                           |                     |               | - 0       | × |
|                                                 |                                |                           |                     |               |           |   |
| Surname <space> F</space>                       | irstname <return></return>     |                           | Matching            | Ma <u>x</u> . |           |   |
| test natient                                    |                                | 4                         | Partial V           | 50            | Add 🔗     |   |
|                                                 |                                |                           |                     |               | Hours a   |   |
| Mana                                            | 000                            | C                         | Madana Ma           | A 444-1-1-1   |           |   |
| Name                                            | DOB                            | Sex                       | Medicare No         | Address       |           | ^ |
| TEST, Patient                                   | 12.12                          | 1960 F                    |                     | 00000000000   |           |   |
| IEST, Patient                                   | 16.11                          | 1333 M                    |                     | SOMETOWN      |           |   |
| TEST, Patient                                   | 12.12                          | . 1990                    |                     |               |           |   |
| TEST, Patient                                   | 1.1.20                         | 001 M                     |                     | BAR BEACH     |           |   |
| TEST, Patient                                   | 1.1.19                         | 980                       |                     |               |           |   |
|                                                 | 15.10                          | 1007                      |                     |               |           |   |
| TEST, Patient                                   | 16.12                          | . 1907                    |                     |               |           |   |
| TEST, Patient<br>TEST, Patient                  | 16.12                          | . 1987                    |                     |               |           |   |
| TEST, Patient<br>TEST, Patient<br>TEST, Patient | 10.12 11.12 11.12              | .1990                     |                     |               |           |   |

4. Add the receiver by clicking the **Magnifying glass** and using the **Provider Lookup.** To search for a Doctor, Type the Doctor's Surname or First Name or any part thereof into the search box, and press enter or the execute search button (Lightning bolt) located at the right hand side of the box. It is recommended that a few letters from both the Surname and the First Name are used when searching to allow for potential variations in spelling.

OK Cancel

| ø                                                                      |                                      | Lo                                           | okup Provider          |                                        |             |        | × |
|------------------------------------------------------------------------|--------------------------------------|----------------------------------------------|------------------------|----------------------------------------|-------------|--------|---|
| O Australian Directory<br>Surname <space> Firstna<br/>John Bob</space> | Local Providers me <return></return> | Online Provider<br>Max Search Typ<br>50 Name | s Only 🔲 Sho<br>B      | ow Inactive Providers                  |             |        |   |
| Name                                                                   | Practice Name<br>Medical-Objects I   | Demo Doctor                                  | Phone<br>(07) 54566000 | Address<br>MAROOCHYDORE 15/102 Wees R. | Provider ID |        |   |
| More Detail                                                            | Legend: 🍓 Provider is on             | line                                         |                        |                                        | ОК          | Cancel |   |

More Detail 😆

5. When you are happy with the document, Click the OK button. A preview will be displayed. Click OK again to send the document.

| Patient: Test | PATIENT                                                                                                    |                                              |  |
|---------------|----------------------------------------------------------------------------------------------------|----------------------------------------------|--|
| Unknown       | DOB: 1/02/2003 Age: 13 years                                                                                                    | LabNo:                                       |  |
|               |                                                                                                    | Requested: 15/08/2016                        |  |
| Requested by: | Dr. BOB JOHNSON                                                                                                    | Test Date: 15/08/2016                        |  |
|               |                                                                                                    | Reported: 15/08/2016 4:17 PM                 |  |
| Consultation  | Note                                                                                                    |                                              |  |
|               |                                                                                                    |                                              |  |
|               |                                                                                                    |                                              |  |
|               |                                                                                                    |                                              |  |
|               |                                                                                                    |                                              |  |
|               |                                                                                                    |                                              |  |
|               |                                                                                                    |                                              |  |
|               | S2                                                                                                    |                                              |  |
|               |                                                                                                    | nedical·                                     |  |
|               |                                                                                                    |                                              |  |
|               |                                                                                                    | RECTICATIONS, MESSAGING AND INTEGRATION      |  |
|               | Medical-Objects                                                                                                    |                                              |  |
|               | Medical-Objects<br>Suite 15/102 Wises Road                                                                                                    |                                              |  |
|               | Medical-Objects<br>Suite 15/102 Wises Road<br>Maroochydore, 0LD, 4558                                                                                                    |                                              |  |
|               | Medical-Objects<br>Suite 15/102 Wises Road<br>Maroochydore, QLD, 4558                                                                                                    | ICAL APPLICATIONS, MESSAGING AND INTEGRATION |  |
|               | Medical-Objects<br>Suite 15/102 Wises Road<br>Maroochydore, QLD, 4558                                                                                                    | ICAL APPLICATIONS, MESSAGING AND INTEGRATION |  |
|               | Medical-Objects<br>Suite 15/102 Wises Road<br>Maroochydore, QLD, 4558<br>RE: Test Patient                                                                                                    | ICAL APPLICATIONS, MESSAGING AND INTEGRATION |  |
|               | Medical-Objects<br>Suite 15/102 Wises Road<br>Maroochydore, OLD, 4558<br>RE: Test Patient<br>DOB: 12/12/1990                                                                                               |                                              |  |
|               | Medical-Objects<br>Suite 15/102 Wisse Road<br>Maroochydore, OLD, 4558<br>RE: Test: Patient<br>D08: 12/12/1990<br>22 Test Street                                                                            | ICAL APPLICATIONS, MESSAGING AND INTEGRATION |  |
|               | Medical-Objects<br>Suite 15/102 Wases Read<br>Maroochydore, QLD, 4558<br>RE: Test: Patient<br>DOB: 12/12/1990<br>22 Test: Street<br>Maroochydore, QLD, 4558                                                |                                              |  |
|               | Medicai-Objects<br>Switz 15/102 Wisse Read<br>Marcochydore, QLD, 4558<br>RE: Test Patient<br>DOB: 12/12/1990<br>27 Test Street<br>Marcochydore, QLD, 4558<br>Hi there,                                     |                                              |  |
|               | Medical-Objects<br>Solite 15/102/Wiess Road<br>Auroochydore, OLD, 4558<br>RE: Tess Patient<br>Dob: 1/12/12/1990<br>22 Test Street<br>Manoochydore, OLD, 4558<br>H there,<br>This is a test message from Me |                                              |  |